## Packet Tracer: настройка маршрутизатора Linksys

## Топология

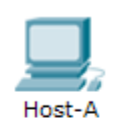

Laptor

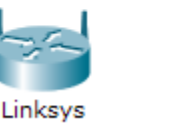

#### Задачи

- Часть 1. Подключение к маршрутизатору Linksys
- Часть 2. Активация беспроводного подключения

#### Часть 3. Настройка и проверка доступа к беспроводным клиентам

#### Исходные данные

В этом задании необходимо настроить беспроводной маршрутизатор Linksys, позволяющий выполнить удалённый доступ к беспроводным клиентам и подключение с защитой WPA.

## Часть 1: Подключение к маршрутизатору Linksys

#### Шаг 1: Настройка и проверка соединения к маршрутизатору Linksys.

- а. Подключите соответствующий кабель с Host-A к порту Ethernet 1 на Linksys.
- b. Дождитесь, когда индикатор связи загорится зелёным цветом. Затем откройте окно командной строки узла **Host-A**. С помощью команды **ipconfig** проверьте IP-адрес, **выданный узлу Host**.
- с. С помощью команды **ping 192.168.0.1** проверьте, имеет ли узел **Host-A** доступ к шлюзу по умолчанию.

#### Шаг 2: Доступ к графическому интерфейсу пользователя Linksys в веб-браузере.

- а. Для настройки маршрутизатора Linksys с помощью графического интерфейса пользователя нужно открыть его в веб-браузере. Откройте веб-браузер и выполните доступ к Linksys, введя в адресной строке адрес шлюза по умолчанию.
- b. Введите имя пользователя admin и аналогичный пароль для доступа к маршрутизатору Linksys.

**Примечание.** Вы не увидите изменение своей оценки при настройке маршрутизатора Linksys до тех пор, пока не нажмёте кнопку **Save settings** (Сохранить настройки).

## Часть 2: Включение беспроводного подключения

#### Шаг 1: Настройка подключения к Интернету на маршрутизаторе Linksys.

В этом сценарии нет подключения к Интернету, но несмотря на это, вам необходимо будет настроить параметры интерфейса, подключённого к Интернету. Для параметра Internet Connection Type (Тип подключения к Интернету) выберите значение Static IP (Статический IP-адрес) в раскрывающемся списке. Затем введите следующие данные IP-адреса:

- IP-адрес в Интернете **198.133.219.1**;
- маска подсети **255.255.255.0**;
- шлюз по умолчанию **198.133.219.254**;
- DNS 1 **198.133.219.10**.

#### Шаг 2: Настройте параметры внутренней сети.

Прокрутите страницу вниз до раздела **Network Setup** (Настройка сети) и настройте следующие параметры:

- IP-адрес **172.31.1.1**;
- маска подсети 255.255.255.224;
- начальный IP-адрес для последнего октета введите значение 5;
- максимальное количество пользователей 25.

**Примечание.** Изменения в диапазоне IP-адресов пула DHCP будут показаны только после того, как вы нажмёте кнопку **Save Settings** (Сохранить параметры).

#### Шаг 3: Сохраните настройки и повторно подключитесь к маршрутизатору Linksys.

- a. Прокрутите страницу вниз до конца и нажмите кнопку **Save Settings** (Сохранить параметры). При переходе между вкладками без сохранения настроенные параметры будут потеряны.
- b. Соединение будет разорвано, если вы нажмёте кнопку **Save Settings**. Это произошло потому, что вы изменили IP-адрес маршрутизатора.
- с. Вернитесь в окно командной строки **Host-A**. Выполните команду **ipconfig /renew**, чтобы обновить IP-адрес.
- d. В веб-браузере Host-A повторно подключитесь к Linksys. Вы должны будете использовать новый адрес шлюза по умолчанию. Проверьте параметры Internet Connection (Подключение к Интернету) на вкладке Status (Состояние). Параметры должны иметь значения, настроенные в части 2, шаг 1. Если значения не совпадают, повторите часть 2, шаг 1 и шаг 2.

#### Шаг 4: Настройка беспроводной сети для беспроводных устройств.

а. Откройте вкладку Wireless (Беспроводные сети) и изучите параметры в раскрывающемся списке **Network Mode** (Режим сети).

Когда следует выбрать параметр Disable (Откл.)?

Когда следует выбрать параметр Mixed (Смешанная)?

b. Установите режим сети Wireless-N Only (Только Wireless-N).

с. Измените SSID на MyHomeNetwork.

Назовите две характеристики SSID?

d. Когда беспроводной клиент опрашивает зону вокруг себя в поиске беспроводных сетей, он находит все широковещательные рассылки SSID. Широковещательные рассылки SSID включены по умолчанию.

Если SSID точки доступа не рассылается в широковещательном режиме, как устройства смогут к ней подключиться?

- e. Чтобы обеспечить наилучшую производительность сети с использованием Wireless-N, установите диапазон частот **Wide-40MHz**.
- f. Нажмите кнопку Save Settings, а затем Continue.

# Шаг 5: Настройте систему безопасности, чтобы клиенты прошли аутентификацию для подключения к беспроводной сети.

- а. Щёлкните параметр Wireless Security под вкладкой Wireless.
- b. Установите для параметра Security Mode значение WPA2 Personal.

В чём состоит отличие режимов личной и корпоративной сети?

- с. Выполните выход из режима шифрования AES и введите парольную фразу itsasecret.
- d. Нажмите кнопку Save Settings, а затем Continue.

#### Шаг 6: Изменение пароля по умолчанию для доступа к конфигурации Linksys.

- а. Всегда изменяйте пароль по умолчанию. Откройте вкладку Administration и измените пароль Router Access на letmein.
- b. Нажмите кнопку Save Settings. Введите имя пользователя admin и новый пароль.

## Часть 3: Настройка и проверка доступа к беспроводным клиентам

#### Шаг 1: Настройка ноутбука для доступа к беспроводной сети.

- а. Щёлкните Laptop и выберите Desktop > PC Wireless. Открывшееся окно это графический пользовательский интерфейс Linksys для клиента.
- b. Откройте вкладку **Connect** и нажмите кнопку **Refresh**, если необходимо. Вы должны увидеть **MyHomeNetwork** в поле «Wireless Network Name» (Название беспроводной сети).
- с. Щёлкните MyHomeNetwork и выберите команду Connect.
- d. Теперь вы должны увидеть сеть **MyHomeNetwork**. Щёлкните эту сеть и выберите команду **Connect**.
- e. **Pre-shared Key** пароль, настроенный в части 2, шаг 5с. Введите пароль и нажмите кнопку **Connect**.
- f. Закройте интерфейс пользователя Linksys и щёлкните **Command Prompt**. Выполните команду **ipconfig**, чтобы убедиться, что **Laptop** получил IP-адрес.

#### Шаг 2: Проверка связи между узлами Laptop и Host-A.

- а. Отправьте эхо-запрос маршрутизатору Linksys с узла Laptop.
- b. Отправьте эхо-запрос узлу **Host-A** с **Laptop**.

## Предлагаемый способ подсчёта баллов

| Раздел заданий                                     | Расположение<br>вопросов | Возможные<br>баллы | Полученные<br>баллы |
|----------------------------------------------------|--------------------------|--------------------|---------------------|
| Часть 2. Активация<br>беспроводного<br>подключения | Шаг 4                    | 4                  |                     |
|                                                    | Шаг 5                    | 1                  |                     |
| Часть 2. Всего                                     |                          | 5                  |                     |
| Оценка Packet Tracer                               |                          | 95                 |                     |
| Общее количество баллов                            |                          | 100                |                     |